湖南双赢财务管理咨询有限公司 www.winwincw.com 工商咨询热线 17775768458 陈先生

登记注册身份证认证 APP 操作指南 湖南双赢财务管理咨询有限公司感谢您的选择和认可! 新注册的客户不需要操作实名认证 APP,变更以及注销的客户需要实 名认证 APP 操作并截图。

第一步: 识别或扫描以下二维码, 然后按提示点击右上角三个点, 选 择在浏览器中打开 请在浏览器中打开 请点击右上角,选择"在浏览器中打开" 此网页由 ai .net 提供 8 送给朋友 分享到 手机QQ EQQ浏览器 在Safari中 中打开 打开 扫描二维码下载  $\bigcirc$  $\triangle$  ${\mathscr S}$ Ċ Q Aa 登记注册身份验证APP 间核空 122,222

或者 通过应用市场搜索"登记注册身份验证"点击下载图标为繁体 字验的 APP

.....

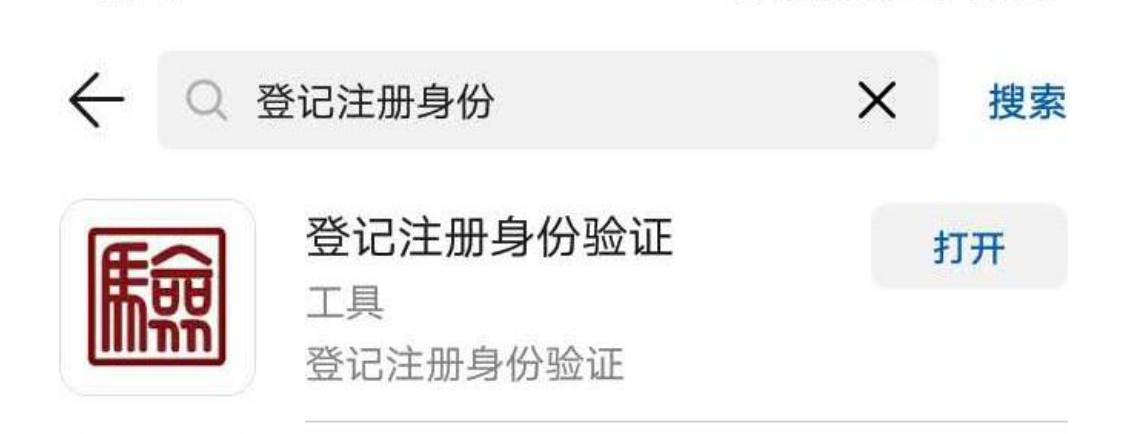

湖南双赢财务管理咨询有限公司 www.winwincw.com 工商咨询热线 17775768458 陈先生

## 第二步,安装后 APP,打开 APP,点击新用户注册

| "atll ͡͡ଛ 😻 ͡͡ੳ 27% 💌 10:03 |            | <sup>4</sup> .㎡奈 &で86% <b>2</b> 12:05 |
|-----------------------------|------------|---------------------------------------|
| 登记注册                        |            | く返回 注册账号                              |
| 2 请输入证件号码                   |            | □□□□ 居民身份证 >                          |
|                             |            | <b>冬</b> 姓名                           |
| ☐ 请输入密码 ●                   |            | <b>▲</b> ■ 居民身份证号码                    |
| 【阅读:系统使用须知】                 |            | <u>/</u> 手机号                          |
| 74 -                        | 17         | 手机号码真实性会影响企业登记注册业务,请确保真实可用!           |
| 豆求                          | <b>L</b> / | ♣ 8-16位数字/大小写字母/符号三种以上                |
| 姓名变更后重新实名验证>                |            | → 确认密码                                |
|                             |            | 注册即视为同意《用户协议》                         |
|                             |            | 注册                                    |
| 其他登录方式                      |            |                                       |
|                             |            |                                       |
| 人脸                          |            |                                       |
| <b>₩</b>                    | 1          | ///5/68458                            |
| 第三步按照身份证及注册时                | 的手机        | 1信息注册,登陆界面并把否字点一                      |

下,点击确定

| "എടു യ്വി22% ലം 10:37                     | المركز المركز |
|-------------------------------------------|----------------------------------------------------------------------------------------------------|
| 账号管理                                      | 账号管理                                                                                                    |
| 🔄 证件类型 居民身份证                              | E                                                                                                    |
| A 用户名 *********************************** | 2 用户名 ***********************************                                                                                                    |
| ▲ 姓名 **●                                  | ▶ ● 姓名 **勇                                                                                                    |
|                                           | > <u>E</u>                                                                                                    |
| _ 手机号 183**** 2 2                         | > <b>是否办理企业登记注册</b><br>此操作务必保证为自身真实意思表                                                                                                    |
| 🕑 实名等级 四级                                 | 及 送。若选择"是",请慎重设置办理企<br>业登记注册截止日期,本次验证在截 及<br>止日期前在效(有效期每次论置最长                                                                                                    |
| ■ 是否办理企业登记注册                              | 为10个自然日),您可以随时登录进<br>行调整,超期将无法继续办理相关业<br>务。身份信息验证完毕,请及时退出<br>系统,以避免个人身份信息泄露。                                                                                                    |
|                                           | ▲ 取消 确定                                                                                                    |
| 退出登录                                      | 退出登录                                                                                                    |
|                                           |                                                                                                    |
| $\triangleleft$ $\bigcirc$ $\Box$         |                                                                                                    |

湖南双赢财务管理咨询有限公司 www.winwincw.com 工商咨询热线 17775768458 陈先生

第四步 选择截止时间点确定,建议选最后一个日期,按提示刷脸验 证

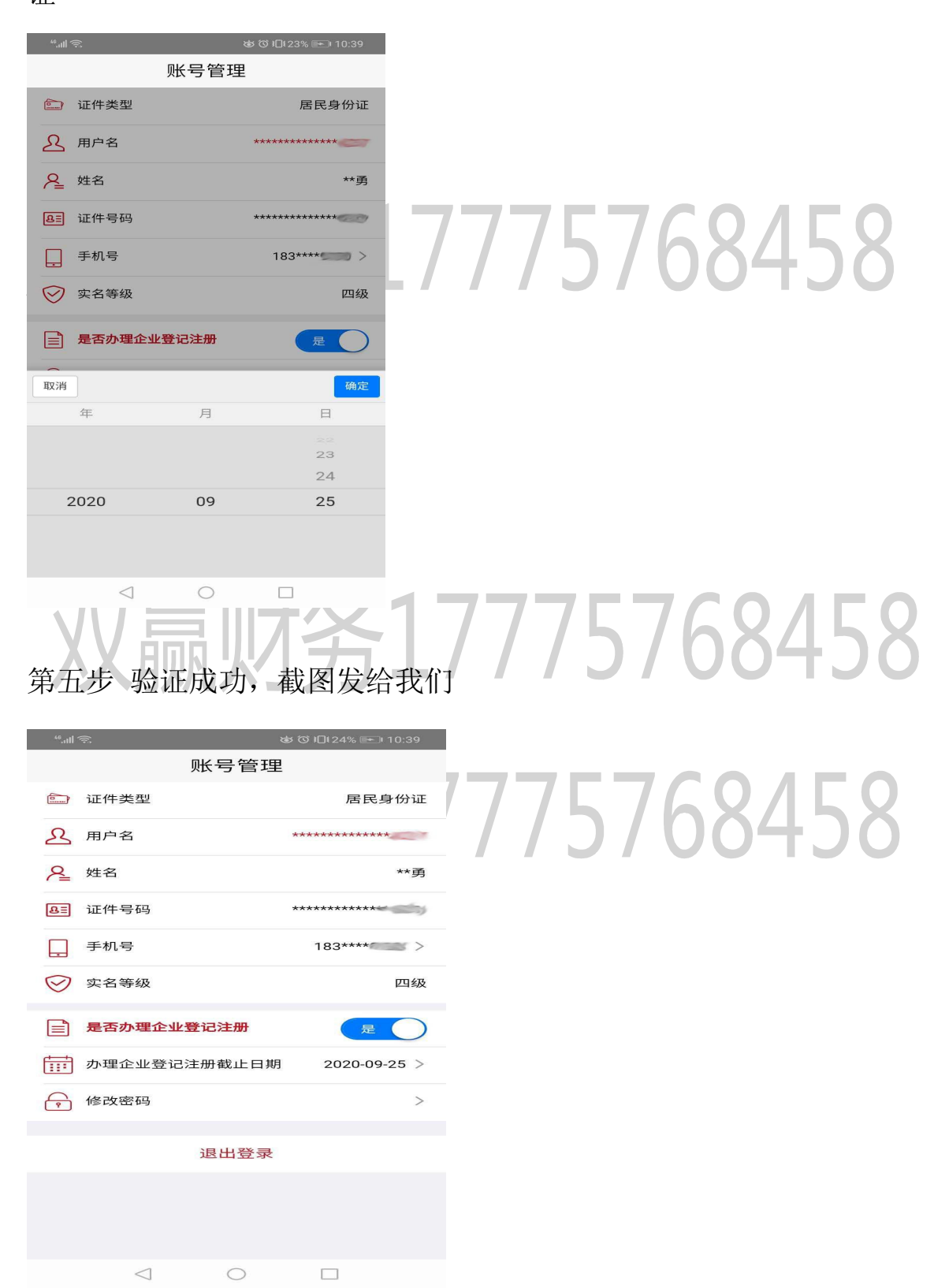

常见问题:1.苹果手机不支持,请更换国产手机或者在同事家人国产

手机操作,完成截图请退出登陆。

2. 扫脸活体检测不成功,请注意头部在标线框内不晃动,眨几下眼睛
 3. 选了时间,扫脸成功但是截图不显示时间。请更换手机操作。

4.之前有下载注册,忘记密码。请输入身份证号扫脸登陆或者输入身份证点击忘记密码按要求重新设置密码。

双赢财务17775768458 双赢财务17775768458